## <u>Tipps und Bugs</u> in UNIGRAPHICS NX 3

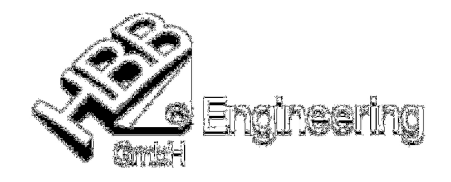

Fabian Rehrl

[Tipps\_und\_Bugs\_in\_NX3.doc]

## UG NX 3.0.2.3 Windows 2000

## Erstellung einer schattierten Grundansicht in Anwendung > Zeichnungserstellung

- Grundansicht hinzufügen
- Maßstab ändern
- Anwenderdefinierter Maßstab anklicken
- Beliebigen Maßstab eingeben (mit Punkt) und anschließend mit Enter bestätigen (Grundansicht noch nicht ablegen).

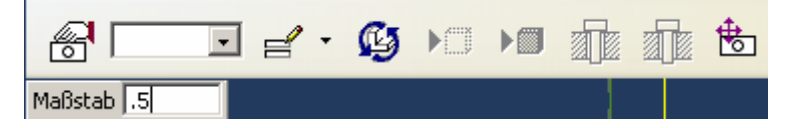

- Nochmals einen beliebigen Maßstab mit einen Doppelpunkt statt einen Punkt eingeben und wieder mit Enter bestätigen.

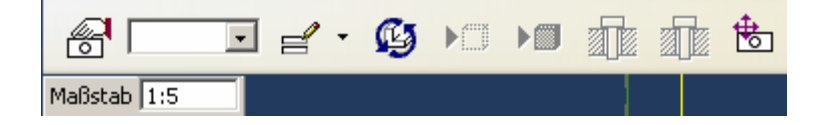

- Grundansicht ablegen und man erhält eine <u>schattierte Grundansicht.</u> Zudem erscheint eine Fehlermeldung, die aber zu vernachlässigen ist.

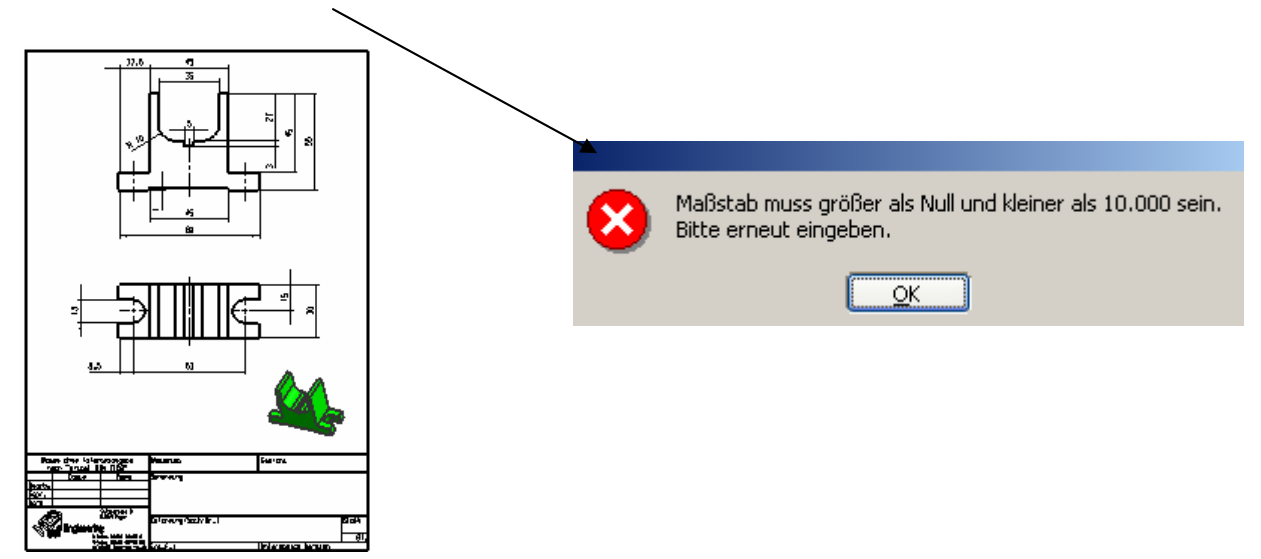